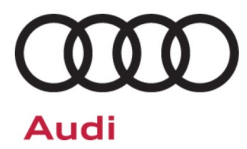

# Service Action Code: 90M9

| Subject                     | Emergency Call Function                                                                                                    |                                                                 |                                                         |                                                                           |                      |          |
|-----------------------------|----------------------------------------------------------------------------------------------------|-----------------------------------------------------------------|---------------------------------------------------------|---------------------------------------------------------------------------|----------------------|----------|
| Release Date                | August 27, 2020                                                                                                    |                                                                 |                                                         |                                                                           |                      |          |
| Affected Vehicles           | Country                                                                                                    | Beginning<br>Model<br>Year                                      | Ending<br>Model<br>Year                                 | Vehicle                                                                   | Vehicle<br>Count     |          |
|                             | USA                                                                                                    | 2019                                                            | 2019                                                    | E-TRON                                                                    | 1,758                |          |
|                             | CAN                                                                                                    | 2019                                                            | 2019                                                    | E-TRON                                                                    | 194                  |          |
|                             | Check Campaig<br>action. Elsa is<br>✓ Camp                                                                                                    | gns/Actions scre<br>the <u>only</u> valid ca<br>paign status mu | een in Elsa on ti<br>impaign inquiry<br>st show "open.' | he day of repair to verify that a VIN qual<br>& verification source.<br>, | ifies for repair und | der this |
|                             | the s                                                                                                    | a snows other o<br>ame time the ve                              | hicle is in the w                                       | orkshop for this campaign.                                                | an also be comple    | ted at   |
| Problem Description         | In rare cases, it may not be possible to activate the emergency call function due to the license not being transferred. In addition, the user management menu in the MMI is greyed out and it is therefore not possible to log in as a key user.                                                                                                    |                                                                 |                                                         |                                                                           |                      |          |
| <b>Corrective Action</b>    | Check and, if necessary, enable emergency call function operation.                                                                                                    |                                                                 |                                                         |                                                                           |                      |          |
| Code Visibility             | On or about August 27, 2020, the campaign code will be applied to affected vehicles.                                                                                                    |                                                                 |                                                         |                                                                           |                      |          |
| Owner Notification          | Owner notification will take place in August 2020. Owner letter examples are included in this bulletin for your reference.                                                                                                    |                                                                 |                                                         |                                                                           |                      |          |
| Campaign Expiration<br>Date | This campaign expires on <i>December 31, 2022</i> . Repairs must be performed on or before this date to be eligible for payment. Keep this expiration date in mind when scheduling customers for this action. If a customer wishes to have this service performed after the expiration date, your dealerships normal parts and labor cost associated with this repair will apply. |                                                                 |                                                         |                                                                           |                      |          |
| Additional Information      | Please alert everyone in your dealership about this action, including Sales, Service, Parts and Accounting personnel. Contact Warranty if you have any questions.                                                                                                    |                                                                 |                                                         |                                                                           |                      |          |
|                             | Dealers must ensure that every affected inventory vehicle has this campaign completed <u>before</u> <u>delivery to consumers</u> .                                                                                                    |                                                                 |                                                         |                                                                           |                      |          |
|                             |                                                                                                    |                                                                 |                                                         |                                                                           |                      |          |

# **Claim Entry Instructions**

The labor times listed here may differ from the labor operations and labor times listed in ELSA.

After campaign has been completed, enter claim as soon as possible to help prevent work from being duplicated elsewhere. Attach the Elsa screen print showing action <u>open on the day of repair</u> to the repair order. If customer refused campaign work:

- ✓ <u>U.S. dealers:</u> Submit the request through Audi Warranty Online under the <u>Campaigns/Update</u> option.
- ✓ Canada dealers: Upload the repair order [signed by customer] to Audi WIN/Operations/Campaign Closure.

| Service Number               | 90M9                                                                                                    |                                       |                                                 |  |  |
|------------------------------|----------------------------------------------------------------------------------------------------|---------------------------------------|-------------------------------------------------|--|--|
| Damage Code                  | 0099                                                                                                    |                                       |                                                 |  |  |
| Parts Vendor Code            | 002                                                                                                    |                                       |                                                 |  |  |
| Claim Type                   | Sold vehicle: 7                                                                                                    | 10                                    |                                                 |  |  |
|                              | Unsold vehicle:                                                                                                    | 7 90                                  |                                                 |  |  |
| Causal Indicator             | Mark labor as ca                                                                                                    | ausal                                 |                                                 |  |  |
| Vehicle Wash/Loaner          | Do not claim wa                                                                                                    | sh/loaner under this act              | tion                                            |  |  |
| Criteria I.D.                | 01                                                                                                    |                                       |                                                 |  |  |
|                              | Check the statu further work req                                                                                                    | is of the LED for emerg<br>uired:     | gency call button, call button LED is green, no |  |  |
|                              |                                                                                                    |                                       | LABOR                                           |  |  |
|                              | Labor Op Time Units Description                                                                                                    |                                       |                                                 |  |  |
|                              | 0183 00 99 10 Perform visual check of LED for emerger function                                                                                                    |                                       |                                                 |  |  |
| OR:                          | Check the status of the LED for emergency call button, call button is NOT illuminated, check measured values using self-diagnosis, measured value is present; perform terminal 30 reset:        |                                       |                                                 |  |  |
|                              | 9035 19 99 60 Terminal 30 reset and perform additional visual check                                                                                                    |                                       |                                                 |  |  |
| AND ADD ONLY if<br>required: | Check the status of the LED for emergency call button, call button is NOT illuminated, measured value is NOT present, OR terminal 30 reset did not restore LED; replace gateway control module: |                                       |                                                 |  |  |
|                              | 9035 55 99                                                                                                    | 90 Replace gateway control module     |                                                 |  |  |
|                              | 0150 00 00                                                                                                    | Time stated on<br>diagnostic protocol | Program new gateway control module              |  |  |
|                              | PARTS                                                                                                    |                                       |                                                 |  |  |
|                              | Quantity                                                                                                    | Part Number                           | Description                                     |  |  |
|                              | 1.00         4K1907468D         Gateway control module                                                                                                    |                                       |                                                 |  |  |

# **Customer Letter Example (USA)**

<MONTH YEAR>

<CUSTOMER NAME> <CUSTOMER ADDRESS> <CUSTOMER CITY STATE ZIPCODE>

This notice applies to your vehicle: <MODEL YEAR> <BRAND> <CARLINE>, <VIN>

### Subject: Service Action 90M9 - Emergency Call Function

Dear Audi Owner,

As part of Audi's ongoing commitment to customer satisfaction, we are informing you of our decision to conduct a service action on certain 2019 model year Audi e-Tron vehicles. Our records show that you are the owner of a vehicle affected by this action.

| What is the issue?                                                 | In rare cases, it may not be possible to activate the emergency call function due to the license not being transferred. In addition, the user management menu in the MMI is greyed out and it is therefore not possible to log in as a key user.                                                                                                    |
|--------------------------------------------------------------------|----------------------------------------------------------------------------------------------------|
| What will we do?                                                   | Your authorized Audi dealer will check and, if necessary, enable emergency call function operation. This work will take about an hour to complete and will be performed for you free of charge.                                                                                                    |
| What should you do?                                                | In order to limit any possible inconvenience, please contact your authorized Audi dealer<br>as soon as possible to schedule this service. Please keep in mind that your dealer may<br>need additional time for the preparation of the repair, as well as to accommodate their<br>daily workshop schedule. For your convenience, you can also visit <u>www.audiusa.com</u><br>and click on the "Find a Dealer" link to locate a dealer near you and schedule this<br>service. |
|                                                                    | This service action will be available for you <u>free of charge <b>only until December 31</b></u> , <u><b>2022</b></u> . If you wish to have this service performed after that date, your dealer's normal parts and labor cost associated with this repair will apply.                                                                                                    |
| Lease vehicles and<br>address changes                              | If you are the lessor and registered owner of the vehicle identified in this action, please forward this letter immediately via first-class mail to the lessee within ten (10) days of receipt. If you have changed your address or sold the vehicle, please fill out the enclosed prepaid Owner Reply card and mail it to us so we can update our records.                                                                                                    |
| Can we assist you<br>further?                                      | If your authorized Audi dealer fails or is unable to complete this work free of charge within a reasonable time, please contact Audi Customer Experience at 1-800-253-2834 or via our "Contact Us" page at <u>www.audiusa.com</u> .                                                                                                    |
| Checking your vehicle<br>for open Recalls and<br>Service Campaigns | To check your vehicle's eligibility for repair under this or any other recall/service campaign, please visit the <b>Recall/Service Campaign Lookup</b> tool at <u>www.audiusa.com</u> and enter your Vehicle Identification Number (VIN).                                                                                                    |

We apologize for any inconvenience this matter may cause; however we are taking this action to help ensure your vehicle continues to meet and exceed your expectations.

Sincerely,

Audi Customer Protection

# **Customer Letter Example (Canada)**

### <MONTH YEAR>

### <CUSTOMER NAME> <CUSTOMER ADDRESS> <CUSTOMER CITY STATE ZIPCODE>

### This notice applies to your vehicle: <MODEL YEAR> <BRAND> <CARLINE>, <VIN>

#### Subject: Service Action 90M9 - Emergency Call Function

### Dear Audi Owner,

As part of Audi's ongoing commitment to customer satisfaction, we are informing you of our decision to conduct a service action on certain 2019 model year Audi e-Tron vehicles. Our records show that you are the owner of a vehicle affected by this action.

| What is the issue?                    | In rare cases, it may not be possible to activate the emergency call function due to the license not being transferred. In addition, the user management menu in the MMI is greyed out and it is therefore not possible to log in as a key user.                                                                                                    |
|---------------------------------------|----------------------------------------------------------------------------------------------------|
| What will we do?                      | Your authorized Audi dealer will check and, if necessary, enable emergency call function operation. This work will take about an hour to complete and will be performed for you free of charge.                                                                                                    |
| What should you do?                   | In order to limit any possible inconvenience, please contact your authorized Audi dealer<br>as soon as possible to schedule this service. Please keep in mind that your dealer may<br>need additional time for the preparation of the repair, as well as to accommodate their<br>daily workshop schedule.                                                   |
|                                       | This service action will be available for you <u>free of charge <b>only until December 31</b></u> , <u><b>2022</b></u> . If you wish to have this service performed after that date, your dealer's normal parts and labor cost associated with this repair will apply.                                                                                      |
| Lease vehicles and<br>address changes | If you are the lessor and registered owner of the vehicle identified in this action, please forward this letter immediately via first-class mail to the lessee within ten (10) days of receipt. If you have changed your address or sold the vehicle, please fill out the enclosed prepaid Owner Reply card and mail it to us so we can update our records. |
| Can we assist you<br>further?         | If your authorized Audi dealer fails or is unable to complete this work free of charge within a reasonable time, please contact Audi Customer Relations Monday through Friday from 8AM to 8PM EST at 1-800-822-2834 or via our "Contact Audi Canada" page at <u>www.audi.ca.</u>                                                                            |

We apologize for any inconvenience this matter may cause; however we are taking this action to help ensure your vehicle continues to meet and exceed your expectations.

Sincerely,

Audi Customer Protection

### **Repair Overview**

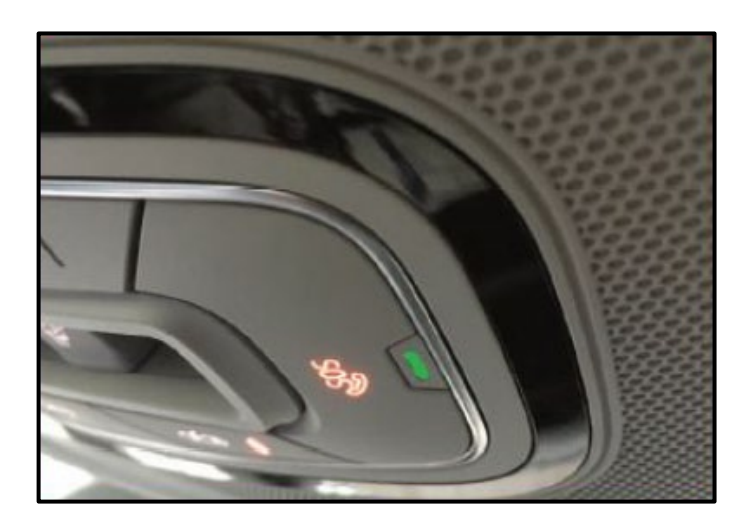

• Check emergency call function operation.

# 

- These repair instructions may differ from the labor operations and labor times listed in ELSA.
- Damages resulting from improper repair or failure to follow these work instructions are the dealer's
  responsibility and are not eligible for reimbursement under this action.
- This procedure must be read in its entirety prior to performing the repair.
- Due to variations in vehicle equipment and options, the steps/illustrations in this work procedure may not
  identically match all affected vehicles.
- Diagnosis and repair of pre-existing conditions in the vehicle are not covered under this action.
- When working during extreme temperatures, it is recommended that the vehicle be allowed to acclimate inside the shop to avoid temperature-related component damage/breakage.

# **Required Tools (if necessary)**

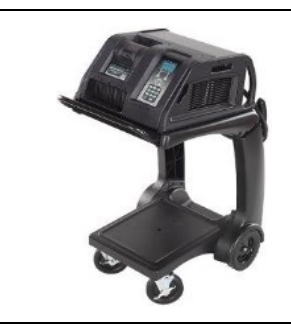

Battery Tester/Charger - GRX3000VAS-

(or equivalent)

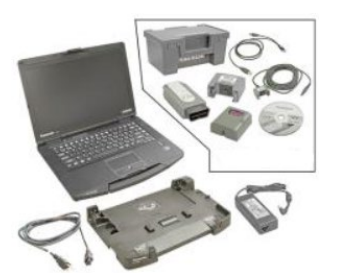

Diagnostic Tester -VAS6150X/VAS6160X-(or equivalent)

# **Repair Instruction**

## **Section A - Check for Previous Repair**

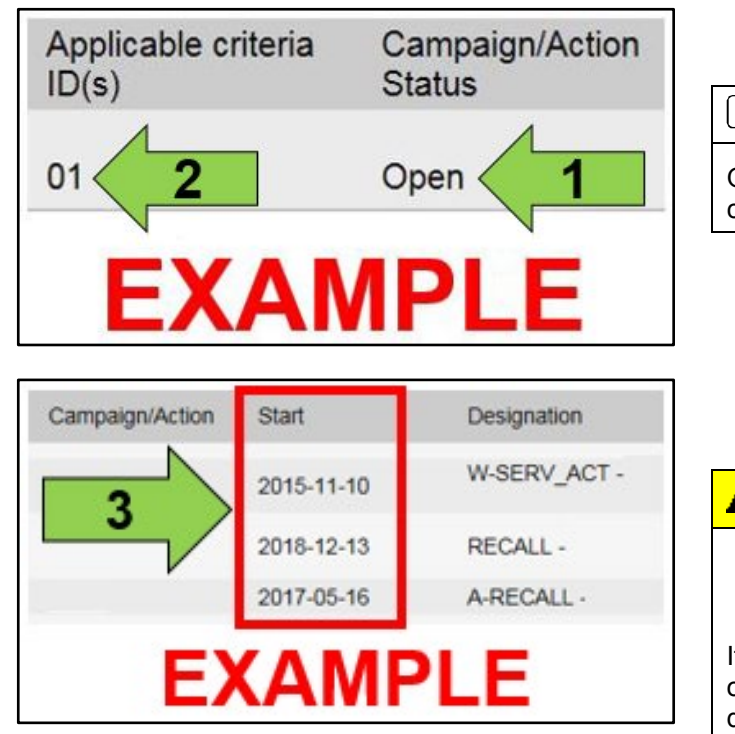

• Enter the VIN in Elsa and proceed to the "Campaign/Action" screen.

### 

On the date of repair, print this screen and keep a copy with the repair order.

- Confirm the Campaign/Action is open <arrow 1>. If the status is closed, no further work is required.
- Note the Applicable Criteria ID <arrow 2> for use in determining the correct work to be done and corresponding parts associated.

CRITICAL REPAIR STEP

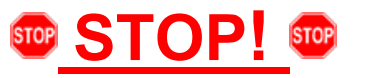

If multiple software update Campaign/Actions are open, they must be performed in order of the Start date <arrow 3>. The oldest should be performed first.

- All Safety Recalls must be completed prior to completing this campaign.
- Proceed to section B.

# Section B – Check Emergency Call Function Operation

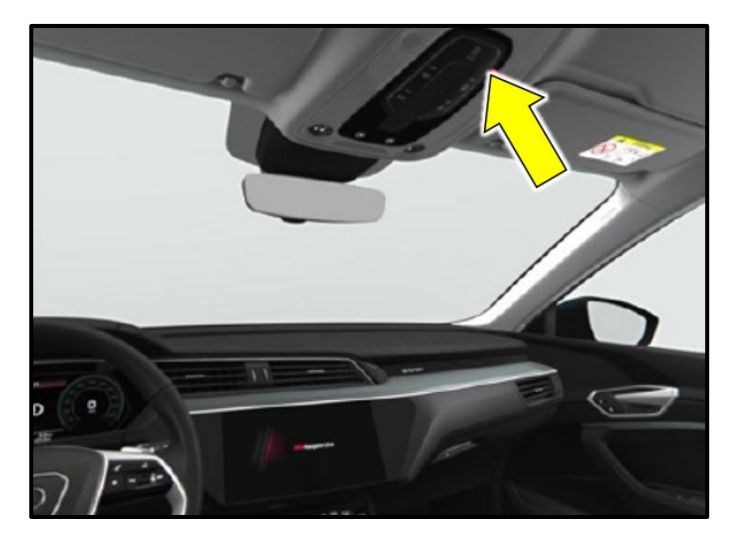

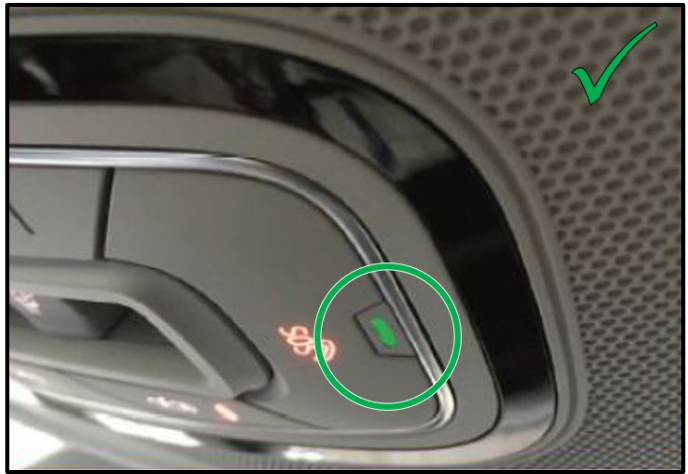

- Ensure a mobile network connection is available.
- Check the status of the LED for emergency call button <arrow>.

- If the LED lights up continuously GREEN (does not flash):
  - No further work is required.
  - Proceed to Section E.

- If the LED lights up in RED:
  - Diagnosis must be performed using Guided Fault Finding.
  - Diagnosis and repair of faults causing the RED light will NOT be covered under this action.
  - Once the faults are resolved, reevaluate the status of the LED and follow the inspection steps outlined in this action.
- If the LED is not illuminated:
  - Proceed to Section C to check measured value IDE12238.

# Section C – Checking and Evaluating Measured Value IDE12238

| Importer:      | 444                             | VIN:<br>Engine:                 |                                          |      | <i></i>  |    |
|----------------|---------------------------------|---------------------------------|------------------------------------------|------|----------|----|
| RO:            | -                               | Lingino.                        | 2                                        |      |          | 4) |
| Vehicle OBD:   | Total DTC memory ~              | Control module OBD Meas         | ured values                              | 3    |          |    |
| System         |                                 | ^                               |                                          | SB   | Incident | ^  |
| 0046 - C       | omfort System Central Control   | Module (UDS/ISOTP/8W090706      | 4GH / 0424 / 025 / EV_BCM2HellaAU736 016 | )    | OK       |    |
| 0051 - E       | lectric drive (UDS/ISOTP/0E     | F907080C / 0005 / H02 / EV_DMCN | (HITACAU516 003007)                      |      | 1        |    |
| 0052 - P       | assenger's door electronics (U  | DS/ISOTP/4M0959792M/0387/       | 007 / EV_DCU2PasseSideMAXHCONT 00100     | IE . | ОК       |    |
| 005F - Ir      | formation electronics 1 (UDS)   | ISOTP/4KE035084/2539/047/       | EV_MUHigGen2pALPI 001001)                |      | 1        |    |
| 006D - F       | Rear lid electronics (UDS / ISO | FP/8W8959107D/0170/H13/EV       | _DeckLidCONTIAU736 001016)               | )    | ОК       |    |
| 0074 - C       | hassis control (UDS/ISOTP/      | 4KE907777AD/2311/H52/EV_C       | hassContrContiAU651 003018)              |      | ОК       |    |
| 0075 - E       | mergency call module and com    | munication unit (               | 35283C / 0233 / H09 / EV_ConBoxAU651 00  | 6 🖸  | ОК       |    |
| 0081 - S       | elector lever(UDS / ISOTP / 4   | (L713041A/0036/HC/EV_GSM        | KLOAU516 001008)                         |      | ОК       |    |
| 0082 - H       | ead-Up-Display (UDS/ISOTP       | /4KL919617/2831/H05/EV_Hea      | adUpDispIAU65×001010)                    |      | ОК       |    |
| 0084 - N       | ight Vision System (UDS/ISO     | TP/4KE907547B/0260/H13/EV       | _NightVisioG3AUTOLAU516 001002)          | 2    | ОК       |    |
| 008C - H       | lybrid battery management (UD   | 0S/ISOTP/4KE915233F/0231/H      | 115 / EV_BECM0842071 001004)             |      | ОК       | ~  |
| Networking dia | gram Control Module List Com    | ponents List DTC memory list Eq | uipmentlist                              |      |          |    |

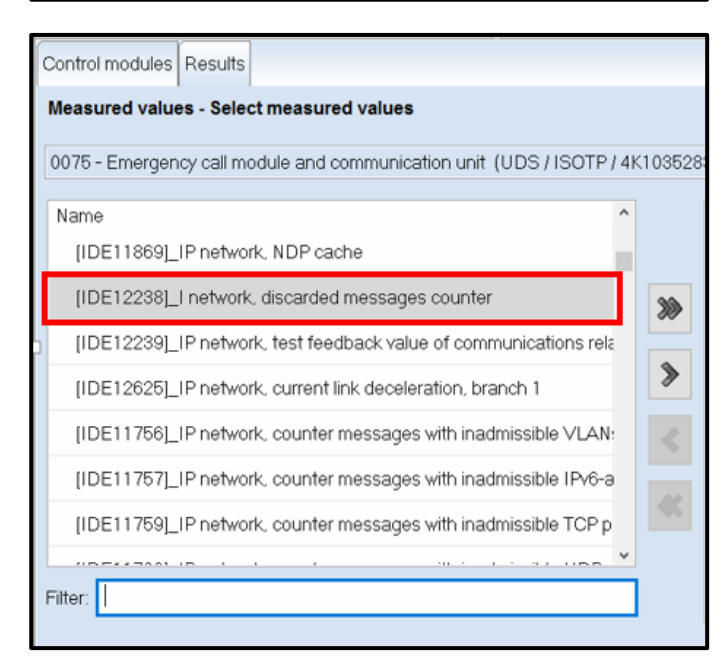

- Attach the GRX3000VAS Tester/Charger (or equivalent) IN POWER SUPPLY MODE to the vehicle battery charging posts.
- Perform the operation using Vehicle Self Diagnosis via OBD.
- Highlight 0075 Emergency call module and communication unit <arrow 1>.
- Select *Measured values* from the drop down menu <arrow 2>.
- Click the green arrow <arrow 3>.
- Select measured value "IDE12238\_I network, discarded messages counter"

# 

Enter 12238 in the filter box to aid in locating the measured value.

| Importer:               | 444                          | VIN:            | WA1VAAGE2KB00666                     | 7          | <i></i> |           |
|-------------------------|------------------------------|-----------------|--------------------------------------|------------|---------|-----------|
| RO:                     |                              | Engine.         | EASA 141 KW / 172 KW                 |            |         | ) 12.70 V |
| Control modules Results |                              |                 |                                      |            |         |           |
| Measured values - Disp  | lay measured values          |                 |                                      |            |         |           |
| 0075 - Emergency call m | odule and communication unit | (UDS/ISOTP/4K10 | 35283C / 0233 / H09 / EV_ConBoxAU651 | DTC memory | 1       | ~ 🕑       |
| Name                    |                              | Value           |                                      |            |         | Update    |
| ~ [IDE12238]_I network  | c discarded messages counter |                 |                                      |            |         | Now       |
| -                       |                              | 0 7             |                                      |            |         | C cyclic  |
|                         |                              |                 |                                      |            |         | 0 s       |
|                         |                              |                 | /                                    |            |         |           |
|                         |                              |                 |                                      |            |         |           |
|                         |                              |                 |                                      |            |         |           |
|                         |                              |                 |                                      |            |         |           |
|                         |                              |                 |                                      |            |         |           |
|                         |                              |                 |                                      |            |         |           |
| + -                     | + - (>                       |                 |                                      |            |         |           |

- Evaluate the reading in the "Value" column.
- If there is a value present (including "0" as shown):
  - Proceed to Section D to perform a terminal 30 reset on the gateway control module.
- If measured value IDE12238 is NOT available (no value present):
  - The Gateway control module requires replacement.
  - See ELSA Repair Manual: Repair manual > Electrical System > Electrical Equipment > 97 Wiring > Control Modules > Data Bus on Board Diagnostic Interface J533, Removing and Installing
  - After replacing the gateway control module, Proceed to Section E.

# Section D – Performing Terminal 30 Reset on Gateway Control Module

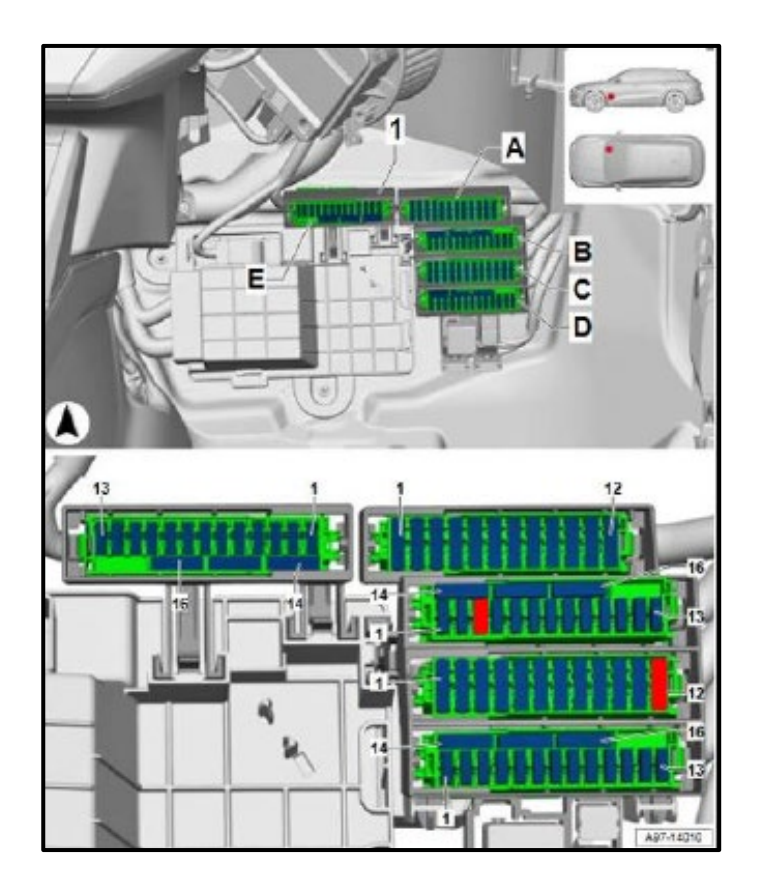

- If measured value IDE12238 is available:
  - Perform a terminal 30 reset of Gateway control module.
  - To reset terminal 30, remove fuse -SB3- for emergency call module control unit and communication unit (J949) and fuse -SC12- for data bus diagnostic interface (J533) (both marked in red in illustration).
  - Wait one minute, then re-insert fuses.
  - Then check LED again.
- If the LED lights up continuously GREEN (does not flash):
  - $\circ$  No further work is required.
  - Proceed to Section E.
- If LED remains off:
  - Double check that all of the above steps were performed correctly.
    - Was the correct measured value evaluated?
    - Were the correct fuses removed?
  - If the steps were performed correctly and the LED remains off, create an Audi Technical Assistance WEB contact for further direction.

|    | I certify that this campaign<br>has been performed in strict<br>accordance with the applicable<br>Audi repair procedure. |  |  |  |
|----|----------------------------------------------------------------------------------------------------|--|--|--|
|    | SAGA Code:                                                                                                    |  |  |  |
|    | Technician:                                                                                                    |  |  |  |
|    | Date:                                                                                                    |  |  |  |
| i  | Item#: AUD4927ENG                                                                                                    |  |  |  |
| -( | OR-                                                                                                    |  |  |  |

| Je certifie que cette<br>campagne de rappel a été<br>exécutée suivant les strictes<br>directives de réparation<br>d'Audi |    |  |  |
|----------------------------------------------------------------------------------------------------|----|--|--|
| Code de SAG                                                                                                    | A: |  |  |
| Technicien:                                                                                                    |    |  |  |
| Date:                                                                                                    |    |  |  |
| tem # AUD4927FRE                                                                                                    |    |  |  |

• Once the campaign has been completed, the technician should stamp the repair order.

- Stamps are available for ordering through the Compliance Label Ordering Portal.
- Proceed to Section F.

# Section F - Parts Return/Disposal

Properly store (retain), destroy or dispose of removed parts in accordance with all state/province and local requirements, unless otherwise indicated and/or requested through the Warranty Parts Portal (WPP) for U.S. and the Part Destruction and Core Disposition Report for Canada.

The repair information in this document is intended for use only by skilled technicians who have the proper tools, equipment and training to correctly and safely maintain your vehicle. These procedures are not intended to be attempted by "do-it-yourselfers," and you should not assume this document applies to your vehicle, or that your vehicle has the condition described. To determine whether this information applies, contact an authorized Audi dealer. ©2020 Audi of America, Inc. and Audi Canada. All Rights Reserved.